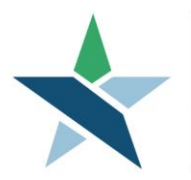

69 WEST WASHINGTON I SUITE 2860 I CHICAGO, ILLINOIS 60602 I TEL 312 603-0200 I FAX 312 603-9939/9930

# **Closure/Exit Procedure**

#### **Overview**

All WIOA <u>enrolled</u> Adult, Dislocated Worker and Youth participants without an active service for 90 days <u>MUST</u> be exited from WIOA. Youth entered in Career Connect after 3/9/2023 who only receive non-enrolling services must be "exited" if they do not receive an enrolling service within 45 days of WIOA eligibility. (See the "Exiting a Non-Enrolled Youth" section below for special instructions on exiting these Youth.) Agencies must monitor their case load and run the Days Since Last Active Service report monthly to ensure timely exits of participants.

This procedure covers:

- Pre-closure/exit requirements
- Creating the Closure/Exit for <u>enrolled</u> Adults, Dislocated Workers, and Youth
- Exiting a Non-Enrolled Youth
- Exiting a participant who has not had a service for over 120-days
- Clousre/Exit reports including the Days Since Last Active Service report
- List of valid exit reasons

#### **UPATED!** Prior to Closure/Exit

Please make sure the following steps are complete **<u>BEFORE</u>** Creating a Closure in Career Connect. (We recommend using the Exit Checklist available for download at: <u>https://workforceboard.zendesk.com/hc/en-us/articles/360001375152</u>.)

- 1. Close the IEP/ISS Plan (see the <u>IEP/ISS procedure</u> for further guidance).
- 2. Make sure all services:
  - Are recorded
  - Have an actual begin date <u>and</u> an actual end date
  - Have a provider
  - For Adults/Dislocated Workers, no support services may be dated after the end date of the last active service. (Active services have a check mark in the EE (Extends Exit) column of the Service Activities summary screen.)
  - For Youth, no Cash Incentive services may be dated after the end date of the last active service. (Active services have a check mark in the EE (Extends Exit) column of the Service Activities summary screen.)
  - If needed, please make service corrections or submit corrections to the Help Desk <u>before</u> completing the Closure.
- 3. Add any credentials earned during the program to the WIOA Credential bar (see <u>Credential Procedure</u> for further guidance).
- Add any Measurable Skills Gains (MSG) attained during the to the WIOA Measurable Skills Gain bar or, for literacy/numeracy gains, to the Educational Functioning Level for Measurable Skills Gain bar. (See <u>Measurable</u> <u>Skills Gains Procedure</u> for further guidance.)

5. Add any unsubsidized or OJT Employment entered during the program or at Closure to the WIOA Employment bar (see <u>In Program Employment Tracking Procedure</u> for further guidance)

Create the Closure only **<u>after</u>** items above have been completed.

## UPDATED! Entering the Closure for Enrolled Adults, Dislocated Workers, and Youth

**Step 1:** Once you are "Assisting" the customer, go to *Staff Profiles > Case Management > Programs*. Then click on the (+) next to the WIOA Application to expand the section.

| Manage Job Orders        | _                                              |                                    |                                     |            |  |  |  |  |
|--------------------------|------------------------------------------------|------------------------------------|-------------------------------------|------------|--|--|--|--|
| Manage Labor Exchange 🔶  | Title I - Workforce Development (WIOA) Apps: 1 |                                    |                                     |            |  |  |  |  |
| Manage Activities        | Create Title I - Workforce Developm            | ent (WIOA) Application             |                                     |            |  |  |  |  |
| Manage Providers         |                                                |                                    |                                     |            |  |  |  |  |
| Manage Case Assignment 🔸 |                                                |                                    |                                     |            |  |  |  |  |
| Manage Follow-Up         |                                                | (Source ID: 10008595) - Complete   |                                     |            |  |  |  |  |
| Manage Surveys           | LWDB:                                          | 07 - Chicago Cook Workforce        | Application Date                    | 01/12/2018 |  |  |  |  |
|                          | 0                                              | Partnersnip                        | Participation Date:                 | 01/12/2018 |  |  |  |  |
| ⊟ Reports                | Onestop:                                       | (7002)                             | Closure Date:                       | N/A        |  |  |  |  |
| My Reports               | Open/Total Activities:                         | 0/2                                | Exit Date:                          | N/A        |  |  |  |  |
| Summary Reports          |                                                |                                    |                                     |            |  |  |  |  |
| Detailed Reports         |                                                |                                    |                                     |            |  |  |  |  |
| Custom Reports           | Generic Program Apps: 0                        |                                    |                                     |            |  |  |  |  |
| Ad-Hoc Query Wizard      | Create Generic Application                     |                                    |                                     |            |  |  |  |  |
| Federal Reports          |                                                |                                    |                                     |            |  |  |  |  |
| Live Data                |                                                | Activity Status: 💽 = Open, 🥃 = Cle | osed, 🛐 = System Closed, 🕎 = Voided |            |  |  |  |  |

Step 2: Click on the Closure (+) to expand the section and click on "Create Closure".

|   | C Eligibility Summary                                      |            |
|---|------------------------------------------------------------|------------|
|   | Participation                                              | 09/12/2019 |
|   | C Activities / Enrollments / Services                      | 1          |
|   | C Measurable Skills Gain                                   | 0          |
|   | C Educational Functioning Level for Measurable Skills Gain | 0          |
|   | Credentials                                                | 0          |
|   | Partner Programs                                           | 0          |
|   | Add Employment                                             | 0          |
| / |                                                            | N/A        |
|   | Create Closure                                             |            |
|   | 🕻 Exit / Outcome                                           | N/A        |
|   | G Follow-ups                                               | 0          |
|   |                                                            |            |

**Step 3:** In the General Information section:

- Select your Office Location.
- The Closure Date will automatically set to the end date of the last active service.
- Select "Neither condition applies" for the Accountability Closure/Exit status.

| Currently Managing      |                                       |                                                     |
|-------------------------|---------------------------------------|-----------------------------------------------------|
| JONES, AMARI            | General Information                   |                                                     |
| Service Tracking: ON    | Username:                             | 255472                                              |
| Release Individual      | Name:                                 | Jones, Amari                                        |
| Assist a new Individual | Last service date:                    | 01/31/2018                                          |
| My Staff Workspace      | Exit Date:                            |                                                     |
| My Staff Dashboard      | Exit Reason:                          |                                                     |
| My Staff Resources      | LWIA:                                 | 07 Chicago Cook Workforce Partnership               |
| Directory of Services   | * Office Location:                    | Metropolitan Family Services (7002)                 |
| Services for Workforce  | Case closure date:                    | 01/31/2018                                          |
| Staff                   | * Accountability Closure/Exit Status: | None Selected                                       |
| Manage Individuals      | * Case Closure Exit Reason:           | Invalid SSN or failed to disclose SSN<br>Retirement |
| Manage Employers        |                                       | Neither condition applies                           |

**Step 4:** Choose the appropriate Case Closure Exit reason\*.

- A list is available in Appendix A below. Note that some reasons may only be used for Youth participants and are labeled as "YOUTH ONLY".
- Do <u>not</u> use the "YOUTH ONLY-No Enrolling Services" exit reason unless the Youth meets the criteria specified in the "Exiting a Non-Enrolled Youth" section below.
- If a Youth is both employed and enrolled in post-secondary education at Closure, select "YOUTH ONLY-Attending Post Secondary School / College at Exit (Pos)" as the Closure Reason. The employment will be counted by entering the job as explained below.

| Menu                   |                                      | 🖶 Home 🛛 🖓 My Dashboard 🕞 Sign Out 🔒 Services for Individuals      |  |  |
|------------------------|--------------------------------------|--------------------------------------------------------------------|--|--|
|                        |                                      | None Selected                                                      |  |  |
| My Staff Workspace     | Last service date:                   | Entered Unsubsidized Employment (Pos)                              |  |  |
|                        |                                      | Entered Supplemental Employment (POS)                              |  |  |
| My Staff Dashboard     | Exit Date:                           | YOUTH ONLY - Attending Post Secondary School/College at Exit (Pos) |  |  |
| My Staff Resources     | Exit Dute:                           | Institutionalized/Incarcerated (Neutral)                           |  |  |
|                        |                                      | Health/Medical (Neutral)                                           |  |  |
| My Staff Account       | Exit Reason:                         | Deceased (Neutral)                                                 |  |  |
| Directory of Services  |                                      | Reservist called to Active Duty (Neutral)                          |  |  |
| Directory of Services  | LWIA:                                | YOUTH ONLY-Foster Care (Neutral)                                   |  |  |
|                        |                                      | Attained Credential/Diploma/Certificate (Neg)                      |  |  |
| Services for Workforce | *Office Location:                    | Cannot Locate (Neg)                                                |  |  |
| Staff                  |                                      | Other, Services Completed (Neg)                                    |  |  |
| Manage Individuals     | Construction of the                  | Batirement (Neg)                                                   |  |  |
|                        | Case closure date:                   | VOLITH ONLY-Attained GED/Equivalency Diploma (Neg)                 |  |  |
| Manage Employers       |                                      | VOLITH ONLY-Attained High School Diploma (Neg)                     |  |  |
| Manage Résumés         | *Accountability Closure/Exit Status: | YOUTH ONLY - Attending Secondary (High School) at Exit (Neg)       |  |  |
| manage resultes        |                                      | PARTNERSHIP USE ONLY: Transferred to Other I WIA                   |  |  |
| Manage Job Orders      | Case Closure Exit Reason:            |                                                                    |  |  |
|                        |                                      | None Selected                                                      |  |  |
| Manage Labor Exchange  |                                      |                                                                    |  |  |

**<u>\*Note</u>:** If your customer has gone over 120 days with out a service you will **not** be able to select a Case Closure Exit reason. See the 120-Day Exit Instructions below <u>and</u> contact your Regional Manager / Program Coordinator for further guidance on how to Close/Exit any customers in this situation.

**Step 5:** In the Outcome Information section, please select and verify the School Status at Exit. This is required for Youth participants, but should also be entered for Adult and Dislocated Workers if known.

| — Menu                               |                                        | 🔿 Home 🖓 My Dashboard 🕞 Sign Out 💄 Sa                                                                 | ervices for Individuals | Quick Search |
|--------------------------------------|----------------------------------------|----------------------------------------------------------------------------------------------------|-------------------------|--------------|
| Manage Job Orders                    | * Case Closure Exit Reason:            | None Selected                                                                                         | <b>▼</b>                |              |
| Manage Labor Exchange 🔸              |                                        |                                                                                                    |                         |              |
| Manage Activities                    |                                        |                                                                                                    |                         |              |
| Manage Providers                     | Outcome Information                    |                                                                                                    |                         |              |
| Manage Case Assignment 🕨             | School Status at Evit                  |                                                                                                    |                         |              |
| Manage Follow-Up                     | School Status at Exit.                 | None Selected                                                                                         |                         |              |
| Manage Surveys                       |                                        | In-school, High School or less                                                                        |                         |              |
| Reports                              |                                        | In-school, Alternative School<br>In-school, post High School<br>Not attending school, or H.S. Dropout |                         |              |
| My Reports                           | Employment Information                 | Not attending school, H.S. Graduate                                                                   |                         |              |
| Summary Reports                      |                                        | <u>.</u>                                                                                              |                         |              |
| Detailed Reports                     | * Entered Employment:                  | None Selected 👻                                                                                       |                         |              |
| Custom Reports                       |                                        |                                                                                                    |                         |              |
| Ad-Hoc Query Wizard                  | No employers available.                |                                                                                                    |                         |              |
| Federal Reports                      |                                        |                                                                                                    |                         |              |
| Live Data                            |                                        | [Add F                                                                                                | Employer ]              |              |
| Customer Relationship     Management | Staff Information                      |                                                                                                    |                         |              |
| Create a Marketing Lead              |                                        |                                                                                                    |                         |              |
| • ···                                | Add a new Case Note   Show Filter Crit | ena j                                                                                                 |                         |              |

**Step 6:** For Youth, staff must also select at "Youth Placement at Exit" to record any non-unsubsidized employment placements. (Skip this step for Adult/DW.)

- If a Youth was placed in post-secondary education, advanced training, military service, or a qualified apprenticeship, record it here along with the date of the placement and the documentation used to verify the placement.
- If this is not applicable, select "None of the Above". (No date or verification is required.)

# **Outcome Information**

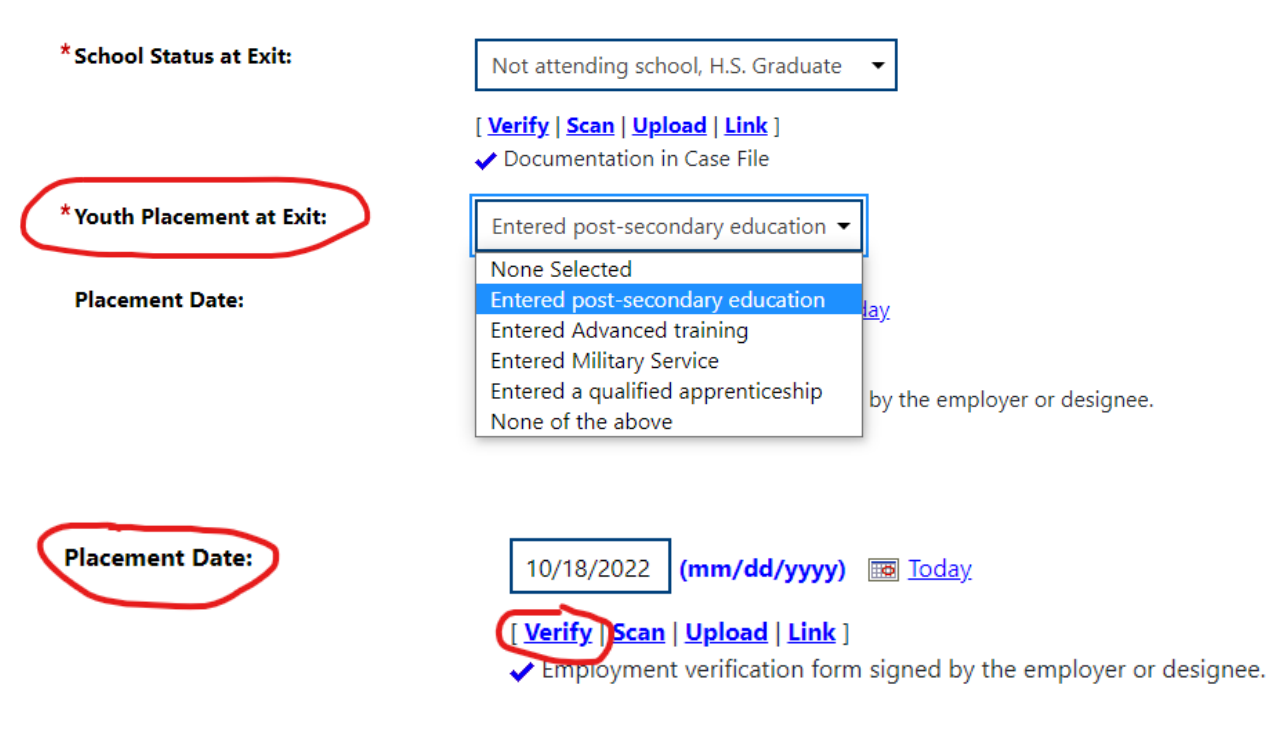

**Step 7:** The question "Entered Employment" must be answered regardless of the exit reason for the participant.

| 🗮 Menu                   |                                       | 👫 Home 🔗 My Dashboard 🕞 Sign Out ,                            | Services for Individuals | Quick Search 🔎 |
|--------------------------|---------------------------------------|---------------------------------------------------------------|--------------------------|----------------|
| Manage Labor Exchange 🔶  |                                       | [ <u>Verify</u>   <u>Scan   Upload</u>   <u>Link</u> ]        |                          |                |
| Manage Activities        |                                       |                                                               |                          |                |
| Manage Providers         | * Youth Placement at Exit:            | None Selected                                                 | $\checkmark$             |                |
| Manage Case Assignment 🕨 | Placement Date:                       | (mm/dd/yyyy) 📷 ]                                              | oday                     |                |
| Manage Follow-Up         |                                       | [ <u>Verify</u>   <u>Scan</u>   <u>Upload</u>   <u>Link</u> ] |                          |                |
| Manage Surveys           |                                       |                                                               |                          |                |
| Reports My Reports       | * Entered Employment:                 | None Selected                                                 |                          |                |
| Summary Reports          |                                       | Yes<br>Yes, Recall Employer<br>No                             |                          |                |
| Detailed Reports         | No employers available.               |                                                               |                          |                |
| Custom Reports           |                                       | LA                                                            | dd Employer 1            |                |
| Ad-Hoc Query Wizard      | Staff Information                     |                                                               |                          |                |
| Federal Reports          | Add a new Case Note   Show Filter Cri | iteria ]                                                      |                          |                |
| Live Data                | ID                                    | Create Date                                                   | Subject                  | Action         |
| Customer Relationship    | No data found.                        |                                                               |                          |                |
| Management               | Current Case Manager                  | Case currently Not Accioned to                                | a Case Manager           | ~              |

**Step 8:** If the participant is exiting with employment set "Entered Employment" to "Yes" and then click the Add Employer link to add the Closure/Exit employment. (If the participant is not working at exit, skip to the next step.)

- The job at Closure must be completed and verified.
- The job start date must be **before** the closure date or in the same calendar quarter as the closure. Remember, the Closure date automatically sets to the end date of the last active WIOA service.

| Manage Case Assignment 🕨             | * Youth Placement at Exit: | None of the above                                                                 |          |
|--------------------------------------|----------------------------|-----------------------------------------------------------------------------------|----------|
| Manage Follow-Up                     | Placement Date:            | (mm/dd/yyyy) 👿 <u>Today</u>                                                       |          |
| Manage Surveys                       |                            | [ Verify   Scan   Upload   Link ]                                                 |          |
| Reports                              |                            |                                                                                   |          |
| My Reports                           | Employment Information     |                                                                                   |          |
| Summary Reports                      | * Entered Employment:      | Yes 🗸                                                                             |          |
| Detailed Reports                     |                            |                                                                                   |          |
| Custom Reports                       | No employers available.    |                                                                                   |          |
| Ad-Hoc Query Wizard                  |                            | [ Add Employer ]                                                                  |          |
| Federal Reports                      |                            |                                                                                   |          |
| Live Data 🔸                          | Staff Information          |                                                                                   |          |
| Customer Relationship     Management | ID Create Date             | Subject                                                                           | Action   |
| Create a Marketing Lead              |                            | Edit                                                                              | Edit   🖂 |
| Contacts List<br>Marketing Leads     | Current Case Manager:      | Case currently Not Assigned to a Case Manager<br>Assign Case Manager<br>Assign Me |          |

To select a job that has already been added to the Employment bar, click on the Search Individual Employment History and you can select the employment at Closure. You can also add a new job here. This screen works just like any other screen that allows you to add employment. This employment must be Verified.

|                                                               |            |                                                   |                                                                  |                  | _ 0 ×                     |
|---------------------------------------------------------------|------------|---------------------------------------------------|------------------------------------------------------------------|------------------|---------------------------|
| + ttps://stagingta3.geosol                                    | linc.com/1 | CareerConnect - :: - Internet Explorer            | -                                                                |                  | h 🛧 🌣 🙂                   |
| File Edit View Favorites Tools                                | Help       | Https://stagingta3.geosolinc.com/150/vos17000031/ | vosnet/programs/application/wioa/AddEmploymentPopUp.aspx?enc=JVW | Jg//ERoe0aN73V 🔒 |                           |
|                                                               | _          | Use this form to create or edit a new             | Employer.                                                        | ~                | ^                         |
| Menu Menu                                                     |            |                                                   |                                                                  |                  | Quick Search 🔎            |
| Manage Case Assignment 🕨                                      | Placen     |                                                   |                                                                  |                  |                           |
| Manage Follow-Up                                              |            | Add/Edit Employer                                 |                                                                  |                  |                           |
| Manage Surveys                                                |            | Employer Information                              |                                                                  |                  |                           |
| Reports                                                       | Employ     | Search Individual Employm                         | nent History Select from Internal Job Order/Placement            |                  |                           |
| My Reports                                                    | * Entere   | Verify Employer Name:                             | [ Verify   Scan   Upload   Link ]                                |                  |                           |
| Summary Reports                                               |            |                                                   |                                                                  |                  |                           |
| Detailed Reports                                              | No emp     | Employer FEIN:                                    |                                                                  |                  |                           |
| Custom Panarta                                                |            | Address Line 1:                                   |                                                                  |                  |                           |
| Custom Reports                                                |            | Address Line 2:                                   |                                                                  |                  |                           |
| Ad-Hoc Query Wizard                                           | Staff In   | City:                                             |                                                                  |                  |                           |
| Federal Reports                                               | [ Add a r  | State/Province:                                   | None Selected                                                    |                  |                           |
| Live Data                                                     | I          | County/Parish:                                    |                                                                  |                  | Action                    |
|                                                               |            | Zipcode:                                          |                                                                  |                  |                           |
| <ul> <li>Customer Relationship</li> <li>Management</li> </ul> |            | Find Zip Code:                                    | [ USPS ]                                                         |                  | FOIL   🕅                  |
| Create a Madutina Load                                        | Current    | Country:                                          | None Selected                                                    |                  |                           |
| Create a Marketing Lead                                       |            | Industry Code (NAICS):                            | Search for NAICS Code                                            | $\checkmark$     |                           |
| Contacts List                                                 |            |                                                   |                                                                  | ⊕ 100% ▼         |                           |
| Marketing Leads                                               |            |                                                   |                                                                  |                  | 4-26 PM                   |
| O Type here to search                                         |            | u u 📄 📴 🧿                                         |                                                                  | 😣 🔞 🔟 💻 🗠 🕻      | V 🐚 🗁 🖫 🕼 🥠 2/26/2018 🛛 🗍 |

**Step 9:** Click on "Add a new Case Note" to case note the Closure/Exit. The case note should include:

- Exit reason
- Exit Date
- A summary of the customer's outcomes (for example, completed training, certifications earned, employment, or other goals achieved).
- If the outcome is negative the note should explain why the customer did not complete services and why the agency decided to exit him/her.
- For neutral exits indicate how and when the agency learned about the situation that necessitated a neutral exiter.

# Staff Information

| [ Add a new Case Note   Show Filter Criteria ] |             |                                  |  |  |  |
|------------------------------------------------|-------------|----------------------------------|--|--|--|
| ID                                             | Create Date | Subject                          |  |  |  |
| 2993306                                        | 11/06/2019  | Exited - Youth in Post-Secondary |  |  |  |
|                                                |             | M ◀ Page 1 ▼ of 1 ▶ M            |  |  |  |

**Step 10:** Once the case note has been entered and saved, click on "SAVE" in the Closure screen to complete and save the Closure. Creating the Closure automatically Exits the customer from WIOA as long as the Closure is completed within 120 days of the last active service end date\*.

After saving, you can go back into the Closure screen and click the "Print Preview" button at the bottom to print the Closure information and save it in the customer's paper file.

| Menu                                                          |                                             | 🚮 Home                          | 🚯 My Dashboard 🛛 🕞 S  | ign Out 🛛 🔒 Services for I | Individuals      |                  | Quick Search |
|---------------------------------------------------------------|---------------------------------------------|---------------------------------|-----------------------|----------------------------|------------------|------------------|--------------|
| Summary Reports                                               | * Entered Employment:                       | Ye                              | 25                    |                            | ~                |                  |              |
| Detailed Reports                                              |                                             |                                 |                       |                            |                  |                  |              |
| Custom Reports                                                | Employer Name                               | Job Title                       | Start Date            | End Date                   | Non-Traditional  | Training Related | Action       |
| Ad-Hoc Query Wizard                                           | Target                                      | Stock Clerk                     | 02/06/2018            |                            | No               | No               | Edit Delete  |
| Federal Reports                                               |                                             |                                 |                       | Add Employe                | <u>r 1</u>       |                  |              |
| Live Data >                                                   | Staff Information                           |                                 |                       |                            |                  |                  |              |
| <ul> <li>Customer Relationship</li> <li>Management</li> </ul> | [ Add a new Case Note   Shore<br>ID Creater | w Filter Criteria ]<br>Ite Date |                       | s                          | iubject          |                  | Action       |
| Create a Marketing Lead                                       |                                             | Edit                            |                       |                            |                  |                  | Edit I 🗔     |
| Contacts List                                                 |                                             |                                 |                       |                            |                  |                  |              |
| Marketing Leads                                               | Current Case Manager:                       |                                 | Case currently Not As | signed to a Case Mana      | ager             |                  |              |
| Work items                                                    |                                             |                                 | Assign Me             |                            |                  |                  |              |
| Appointments                                                  | 1                                           |                                 | Kemove Case Manag     | er Assignment              |                  |                  |              |
| Online Surveys                                                |                                             |                                 |                       |                            |                  |                  |              |
| Communications                                                |                                             | (                               |                       |                            |                  |                  |              |
| Messages                                                      |                                             | (                               | Save Ca               | ncel Dele                  | te Print Preview | N                |              |

Now the participant has been Closed/Exited and a Closure and Exit/Outcome date will appear\*.

| ← → ↓ https://stagingta3.ge   | cosolinc.com/150/vos17000031 🔎 🛥 🖒 🕑 CareerConnect - Programs × 🙋 CareerConnect - Search for a S |                                         |
|-------------------------------|--------------------------------------------------------------------------------------------------|-----------------------------------------|
| File Edit View Favorites Tool | ls Help                                                                                          |                                         |
|                               | This is the STAGING site                                                                         | ^                                       |
| Menu                          | of Home 🛛 🖓 My Dashboard 🕞 Sign Out 🐣 Services for Individuals                                   | Quick Search 🔎                          |
| Create a Marketing Lead       |                                                                                                  |                                         |
| Contacts List                 | Eligibility Summary                                                                              |                                         |
| Marketing Leads               | Participation                                                                                    | 01/12/2018                              |
| Work items                    | Activities / Enrollments / Services                                                              | 2                                       |
| Appointments                  | 🗉 Measurable Skills Gain                                                                         | 0                                       |
| Online Surveys                | Partner Programs                                                                                 | 0                                       |
| Communications                | 🗄 Literacy & Numeracy                                                                            | o                                       |
| Messages                      |                                                                                                  |                                         |
| Correspondence                | Credentials                                                                                      | 0                                       |
| Alerts +                      | 🗄 Add Employment                                                                                 | 1                                       |
| Email Log                     | 🗄 Closure                                                                                        | 01/31/2018                              |
| Templates                     | Exit / Outcome                                                                                   | 01/31/2018                              |
| Job Order Skill Sets          | T Follow use                                                                                     | 0                                       |
| Job Order Templates           | - 10101-462                                                                                      | , i i i i i i i i i i i i i i i i i i i |
| Communication Templates       |                                                                                                  | ~                                       |
| Type here to search           | h 🛛 🖟 🖾 🚾 🎯 🧔 🦝 🚾                                                                                | 😵 🚳 🚺 💭 🗠 🖁 🐚 📾 🔛 Ф) 🕺 2/26/2018 🖣      |

**\*Note:** If you complete the Closure, and the Exit/Outcome date does not display, see the 120-Day Exit instructions below <u>and</u> contact your Program Coordinator or Regional Manager immediately, as the customer is not fully exited.

**Step 11:** Once <u>both</u> the Closure <u>and</u> Exit records are completed, open up a Follow-up service if you will be providing follow-up services, in accordance with the <u>Follow-up Policy</u>. To add a Follow-up service, go to the WIOA Activities / Enrollments / Services bar and click "Create Activity/Enrollment/Service".

Select one of the available Follow-up (F-code) services. The service Actual Start Date should be the day after the Closure/Exit Date. The service should remain open for the duration of the follow-up period, up to 12 months after Employment start (Adult/DW) or 12 months after Exit (Youth).

| Enrollment Information                                                          |                                                                           |
|---------------------------------------------------------------------------------|---------------------------------------------------------------------------|
| Grant:                                                                          | None Selected 🔻                                                           |
| WIOA or Non-WIOA Partner<br>Program:                                            | Yes, service is a WIOA or Non-WIOA Partner Program.                       |
| * Service Activity Level:                                                       | Academic Learning Services (Youth) 🔻                                      |
| Activity Code:                                                                  | F11 Other Follow Up Service, not classified (490) [Select Activity Code ] |
|                                                                                 |                                                                           |
| Projected Begin Date:                                                           | Today                                                                     |
| Actual Begin Date:                                                              | 02/01/2018 Today                                                          |
| * Projected End Date:                                                           | 02/01/2019 Today                                                          |
| Any classes attended through<br>Distance Learning:                              | ○ Yes <sup>®</sup> No                                                     |
| Participant has been issued an<br>ITA and the ITA will pay for this<br>service: | No                                                                        |

## **NEW! Exiting a Non-Enrolled Youth**

Youth added in Career Connect <u>after 3/9/2023</u> who only receive non-enrolling activities (468, 469 & 470) must be exited if they do not receive an enrolling service (one of the 14 Youth Elements) <u>within 45 days of the WIOA Eligibility</u> <u>date</u>. Although they are not enrolled, exiting is required to remove them from your agency's caseload.

Youth without any Enrolling services will have all blank circles in the PE (Triggers Program Entry) column of the WIOA Service Activity Summary screen (as show below). In reports, they will not have any Youth Element services (services with a "YE #" in the service name). They will also show up on the "Days Since Last Active Service" report as long as all the non-enrolling services are closed.

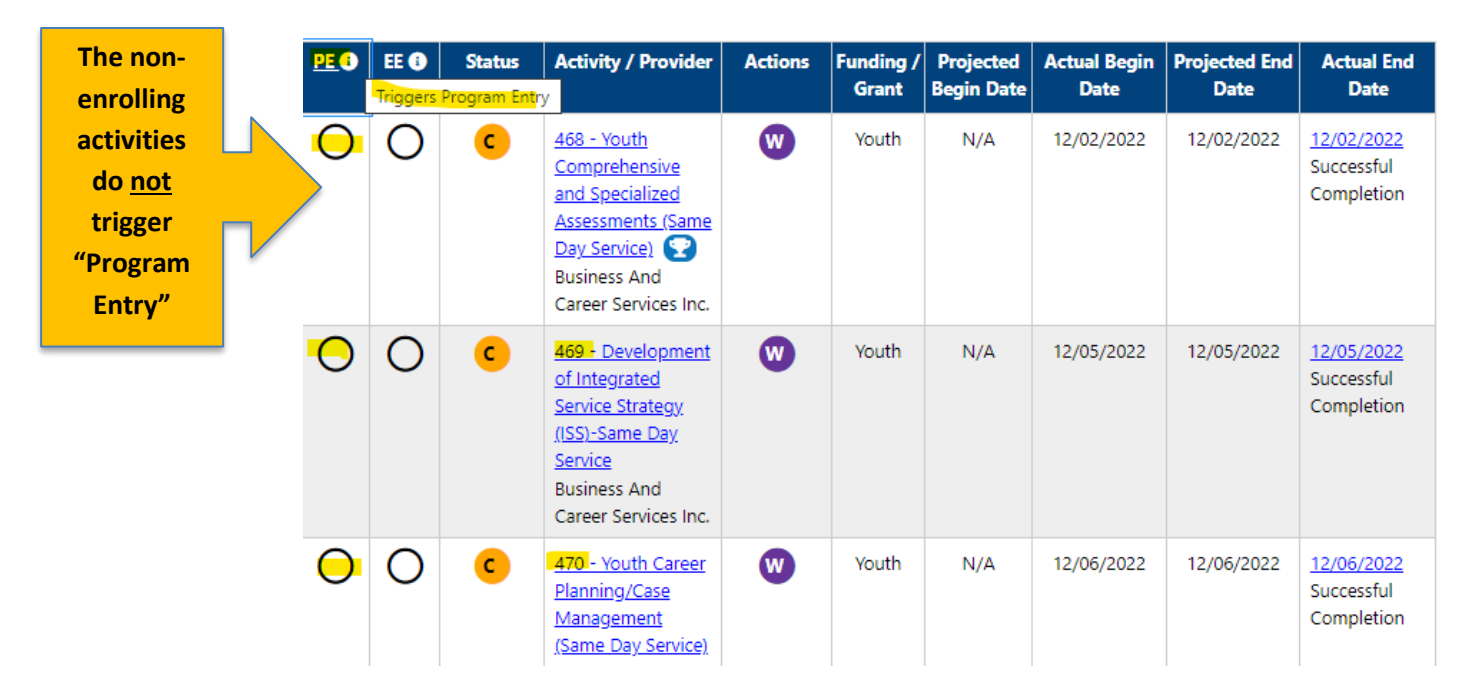

In this scenario, you must create the Closure as described in the previous section and use the Closure/Exit reason of "YOUTH ONLY-No Enrolling Services". Please contact the Help Desk or your Program Coordinator / Regional Manager if you are unsure whether to use this exit reason.

#### **NEW! 120-Day Exits**

Agencies must run the Days Since Last Active Service report monthly to manage their case loads and ensure that Participants are exited if they do not receive an active service for 90+ days. (See **Exit Reports** section below.) If a participant goes 120+ days without an active service, Career Connect will lock the Closure Exit Reason on the Closure screen and will not automatically create the Exit with the Closure. **These exits must be submitted to The Partnership & the State for review and exit in accordance with the procedures below**. Agencies who regularly have participants on the "120-Day" list may be subject to additional monitoring that could lead to disciplinary actions.

To request the exit of a participant who has gone without a service for 120+ Days:

- 1. Complete the steps in the **Prior to Closure/Exit** section above.
- 2. Complete the Career Connect Closure screen you will not be allowed to select an exit reason, but you must complete all other required fields.
- 3. Complete the **120 Day Exit Agency Request Form** available for download at: <u>https://workforceboard.zendesk.com/hc/en-us/articles/360001375152</u>:
  - Submit one form for all participants over 120 days who need to be exited.
  - If you select one of the Employment exit reasons, you must include the job on the Closure screen and the job start date must be prior to the Closure date or in the same calendar quarter as the Closure date. If these requirements are not met, The Partnership will change the exit reason to a negative exit reason. (You can make it up in performance if the participant is working in the 2<sup>nd</sup> and/or 4<sup>th</sup> quarter after exit.)

# **UPDATED!** Closure/Exit Reports

The following Career Connect reports can help you manage your case load, determine who needs to be exited, and see your Closure/Exit outcomes. Instructions for running each of these reports can be found in WIOA Case Management tab of the Reports Guide available at: <u>https://workforceboard.zendesk.com/hc/en-us/articles/6503046470541</u>.

| Report Title<br>(Matches the Report Title in the<br>Guide) | Report Description                                                                                                    | Important Instructions                                                                                                    |
|------------------------------------------------------------|----------------------------------------------------------------------------------------------------|----------------------------------------------------------------------------------------------------|
| Days Since Last Active Service                             | <ul> <li>Report indicates the number of days since an active service was entered for each active participant.</li> <li>Report includes cases that have a Closure but are not exited – see 120-Day Exit Procedures above.</li> <li>Any participant with no services for 90+ days must be exited (unless they are on hold or co-enrolled in IWDS LWIA 90)</li> <li>Any participant with no services for 120+ days must be exited in accordance with the 120-Day Exit Procedures above.</li> </ul> | <ul> <li>The "Exclude Activities Excluded from Soft Exit" filter must be set to "Yes"</li> <li>Participants with open same-day services, will <u>not</u> show up on this report. See the "Open Same Day Services" report instructions in the guide and close any same-day services before running this Days Since Last Active Service report.</li> <li>Participants on hold or co-enrolled in IWDS will show up in this report. Use the On-line Characteristics report to find those customers.</li> <li>If a participant has a Closure date in this report, they are closed, but <u>not exited</u>. Submit this participant on the 120-Day Exit list immediately.</li> </ul> |
| Case Closure                                               | Report provides the information from the Case Closure screen.                                                                                                    |                                                                                                    |
| Exit Summary Report                                        | Provides a summary of number of exiters by exit reason.                                                                                                    | This report is helpful for tallying positive and total exits for your monthly reports to The Partnership.                                                                                                    |
| Exited Cases Report                                        | List of exiters, including Exit Date & exit reason                                                                                                    | If a case is closed, but not exited, the<br>participant will not show up on this<br>report. See the 120-Day Exit<br>Procedures above.                                                                                                    |

## **UPDATED!** APPENDIX A – Exit Reasons

#### Valid WIOA Title I Exit Reasons as of 3/10/2022

|                       | EXIT REASON                                                                                                    | DESCRIPTION                                                                                                    |
|-----------------------|----------------------------------------------------------------------------------------------------|----------------------------------------------------------------------------------------------------|
| Positive Exit Reasons |                                                                                                    |                                                                                                    |
| •                     | Entered Unsubsidized Employment (Pos)                                                                                                    | Use when a participant has entered unsubsidized employment prior<br>to the Closure/Exit date or in the same calendar quarter as the<br>Closure/Exit Date. The job must be added on the Closure screen.                                                                                                    |
| •                     | Entered Supplemental Employment (Pos)                                                                                                    | Use this exit reason for participants placed in employment that will<br>not be included in wage data. For example, independent contractors<br>our out-of-state placements. This exit reason can remind you to track<br>and add supplemental employment data in follow-up. The job must<br>be added on the Closure screen.                                                    |
| •                     | NEW! Military Service/Employment (Pos)                                                                                                    | Use this exit reason if the participant is placed in military service / employment at exit. The job must be added on the Closure screen.                                                                                                    |
| •                     | YOUTH ONLY – Attending Post Secondary<br>School/College at Exit (Pos)                                                                                                    | This exit reason is only valid for <b><u>enrolled</u></b> Youth participants. Use this for Youth who are attending post-secondary school or college at exit.                                                                                                    |
|                       |                                                                                                    | If a Youth is attending school <u>and</u> employed at exit, use this exit<br>reason, and add the unsubsidized employment to the Closure to<br>document both the employment and education outcomes. Make sure<br>to set the Youth School Status at Exit to "Attending, Post High School"<br>and the Youth Placement at Exit to "Entered post-secondary<br>Education" as well. |
| Ne                    | utral Exit Reasons                                                                                                    |                                                                                                    |
| • • • •               | Institutionalized / Incarcerated (Neutral)<br>Health/Medical (Neutral)<br>Deceased (Neutral)<br>Reservist called to Active Duty (Neutral)<br>YOUTH ONLY – Foster Care (Neutral)                  | These exit reasons must be documented in the case notes.<br>Participants exited with one of these exit reasons are removed from<br>WIOA performance.                                                                                                    |
| •                     | NEW! YOUTH ONLY – No Enrolling Services<br>(Neutral)                                                                                                    | This exit reason is only for Youth enrolled after 3/9/2023 who had<br>non-enrolling services as explained in the "Exiting a non-enrolling<br>Youth" above. Since the Youth was never enrolled, this exit just<br>removes the participant from the case load.                                                                                                    |
| Negative Exit Reasons |                                                                                                    |                                                                                                    |
| •                     | Attained Credential/Diploma/Certificate<br>(Neg)<br>Cannot Locate (Neg)<br>Other, Services Completed (Neg)                                                                                       | Participants who have not had an active WIOA service for 90 days,<br>and do not meet the criteria for a positive or neutral exit must be<br>exited negatively using the most applicable negative exit reason.                                                                                                    |
| •                     | Other, Services Completed (Neg)<br>Other, Services Not Completed (Neg)<br>Retirement (Neg)                                                                                                    | Note that several negative exit reasons are only valid for Youth participants.                                                                                                    |
| •                     | Diploma (Neg)<br>YOUTH ONLY – Attained GED/Equivalency<br>Diploma (Neg)<br>YOUTH ONLY – Attained High School<br>Diploma (Neg)<br>YOUTH ONLY – Attending Secondary (High<br>School) at Exit (Neg) | If a negatively exited participant is working in the 2 <sup>nd</sup> and/or 4 <sup>th</sup> quarter after exit, the participant will be picked up as a positive in the WIOA employment performance measures.                                                                                                    |